# インターネット出願の流れ

### ①インターネット出願サイトへアクセスします 以下のリンクをクリックしてください。 https://pay.f-regi.com/fc/kwassui/admission/

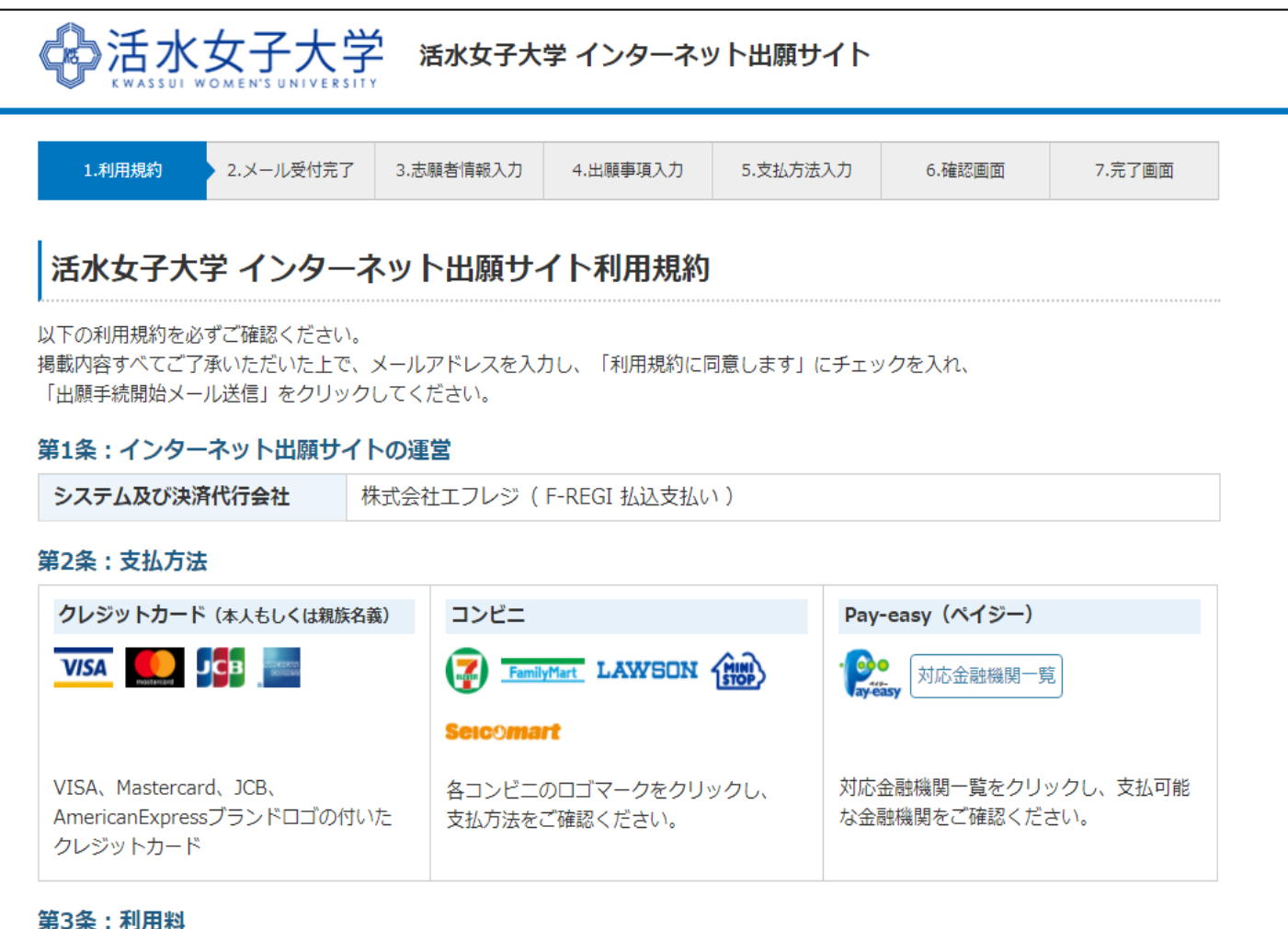

#### 第3条:利用料

本システムの利用には、入学検定料合計金額に応じて、以下のシステム利用料をお支払いいただきます。 なお、大学からは領収書発行を致しません。

| 入学検定料合計  | システム利用料(税込) |
|----------|-------------|
| 2,000 円  | 385 円       |
| 10,000 円 | 399 円       |
| 30,000 円 | 1,081 円     |
| 32,000 円 | 1,149 円     |

#### 第4条:個人情報・決済情報の取扱い

本システムにご入力いただいた個人情報は、活水女子大学の入学試験業務のために利用されます。 本手続き以外に流用することはございません。

株式会社エフレジの個人情報保護方針をご確認ください。

当社は決済処理サービスの事業者として豊富な運用実績・ノウハウを保有しており、プライバシーマークの取得をはじめ、クレジットカード 業界におけるグローバルセキュリティ基準「PCIDSS」に準拠する等、セキュリティ面においても高い安全性を保持しています。 なおサイトにてご入力いただく申込情報・クレジットカード情報は、SSLによる暗号化を行い保護されています。

#### 第5条:免責事項

メールアドレスの誤入力、判読不可能な文字化け現象等、入力内容の不具合によるメールの不達・誤達・受信拒否等につきまして、当社は 一切責任を負わないものとします。

天変・事変・停電・電話回線不良、その他の不可効力により本システムが利用できなかった場合におきましても、当社は一切責任を負わない ものとします。

#### 第6条:出願受付期間・志願票印刷可能期間

本システムでの入力、志願票印刷は各入試種別の受付期間内となります。

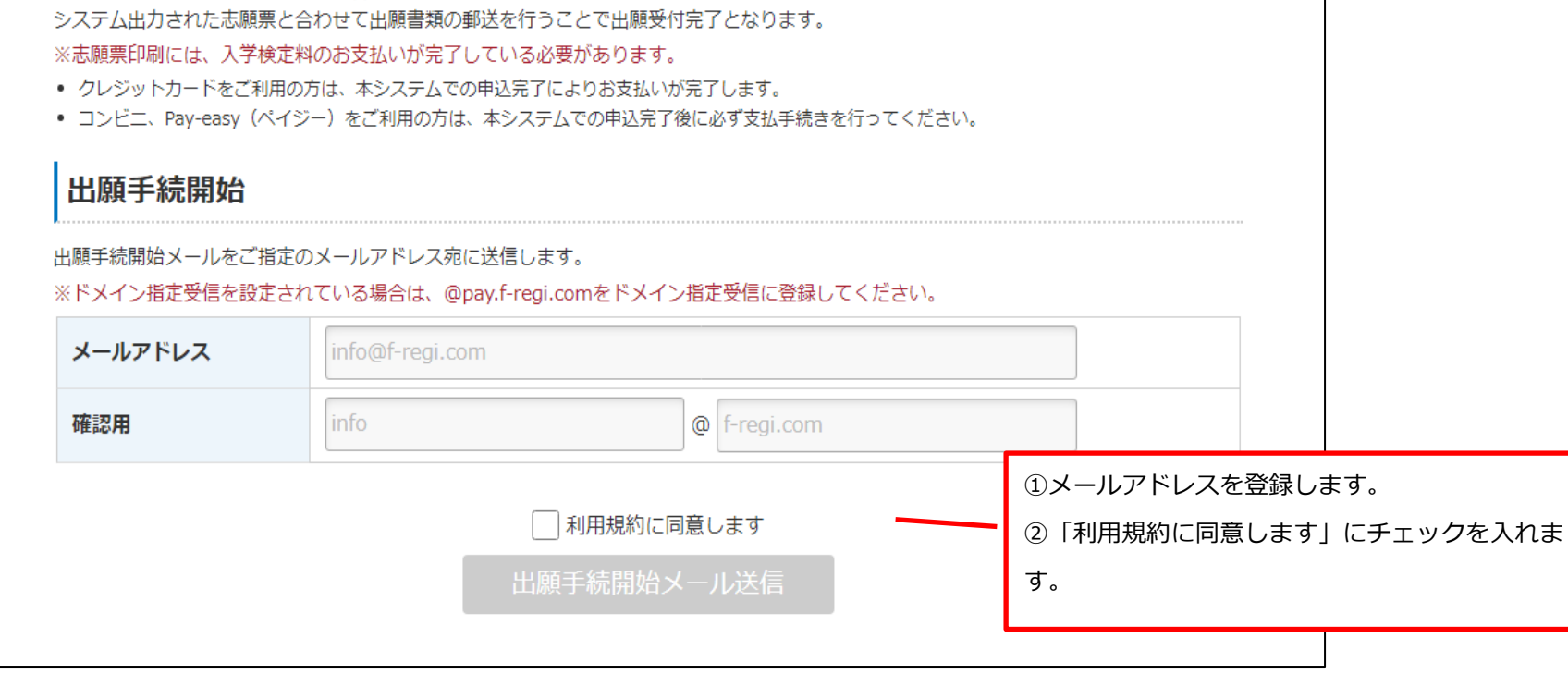

## ②メールアドレス受付の完了

| 1.利用規約 2.メール受付完一                                                                                                    | 了 3.志願者情報入力                                                                | 4.出願事項入力                          | 5.支払方法入力    | 6.確認画面 | 7.完了画面 |
|----------------------------------------------------------------------------------------------------|----------------------------------------------------------------------------|-----------------------------------|-------------|--------|--------|
|                                                                                                    |                                                                            |                                   |             |        |        |
| メールアドレス受付                                                                                                    |                                                                            |                                   |             |        |        |
|                                                                                                    |                                                                            |                                   |             |        |        |
| Fのメールアドレス宛に出願手続開                                                                                                    | 1始メールを送信しまし;                                                               | た。                                |             |        |        |
| 順手続開始メールに記載されている                                                                                                    | 、 千结朗松(ID) (右动)                                                            |                                   |             |        |        |
|                                                                                                    |                                                                            | 期限は3時間)より人                        | ヘリリイ トにお進めく | たさい。   |        |
|                                                                                                    |                                                                            | 期限は3時間)より人                        | (月り1 下にお進めく | たさい。   |        |
| 送信先メールアドレス                                                                                                    | nyushi@kwassu                                                              | 期限は3時間)より入<br>i.ac.jp             | (ガリイトにの進みく  | たさい。   |        |
| 送信先メールアドレス                                                                                                    | nyushi@kwassu                                                              | 期限は3時間)より入<br>i.ac.jp             | (ガリイトにお進みく  |        |        |
| <b>送信先メールアドレス</b><br>■数分待っても申込手続開始メール                                                                                                    | が届かない場合、以下す                                                                | 期限は3時間)よりノ<br>i.ac.jp<br>をご確認ください | (ガリイトにお進みく  |        |        |
| 送信先メールアドレス  数分待っても申込手続開始メール                                                                                                    | が届かない場合、以下を                                                                | 期限は3時間)より入<br>i.ac.jp<br>をご確認ください | (ガリイトにお進みく  |        |        |
| 送信先メールアドレス  数分待っても申込手続開始メール  . ご入力のメールアドレスが間違って  . 述感メールフォルダに振り分けられ                                                                                                    | が<br>myushi@kwassu<br>が<br>届かない場合、以下を<br>にいる<br>にいる                        | 期限は3時間)より入<br>i.ac.jp<br>をご確認ください |             |        |        |
| 送信先メールアドレス <ul> <li>数分待っても申込手続開始メール</li> <li>ご入力のメールアドレスが間違って</li> <li>迷惑メールフォルダに振り分けられ</li> <li>迷惑メールフォルダをご確認くださ</li> </ul>                                                 | が<br>myushi@kwassu<br>が<br>届かない場合、以下を<br>にいる<br>にいる<br>にいる                 | 期限は3時間)より入<br>i.ac.jp<br>をご確認ください |             |        |        |
| <ul> <li>●数分待っても申込手続開始メール</li> <li>●数分待っても申込手続開始メール</li> <li>…ご入力のメールアドレスが間違って</li> <li>2. 迷惑メールフォルダに振り分けられ</li> <li>迷惑メールフォルダをご確認くださ</li> <li>3. メールBOXが一杯になっている</li> </ul> | が<br>myushi@kwassu<br>が<br>届かない<br>場合、<br>以下<br>を<br>にいる<br>にいる<br>たい<br>る | 期限は3時間)より入<br>i.ac.jp<br>をご確認ください | (ガリイトにお進みく  |        |        |

| 件名:【活水女子大学】インターネット出願 開始URLのお知らせ                                                                                                  |  |
|----------------------------------------------------------------------------------------------------|--|
| <br>test@f-regi.com 様                                                                                                    |  |
| 活水女子大学 インターネット出願 開始URLをお知らせします。<br>https://pay.f-regi.com/fc/xxxx/admission/xxxxxxxxxxxxxxxxxxxxxxxxxxxxxxxxxxxx                 |  |
| 上記のURLにアクセスしていただき、注意事項などをご確認のうえ、必要情報を入力し、<br>お手続きを進めてください。上記URLの有効期限は3時間です。有効期限が切れた場合は<br>再度システム利用申込メールを送信いただき、出願開始URLを取得してください。 |  |
| 【注意】<br>いったんお支払いされた入学検定料は、いかなる理由があっても返還いたしません。                                                                                   |  |
| 入試に関するご質問は活水女子大学のお問い合わせ窓口までご連絡ください。                                                                                              |  |
| 活水女子大学 入試課<br>TEL:095-820-6015<br>MAIL:nyushi@kwassui.ac.jp                                                                      |  |
|                                                                                                    |  |
| ※このメールは、F-REGI 払込支払いより自動送信されています※<br>本メールにご返信いただきましてもお答えすることができませんので<br>予めご了承ください。                                               |  |
| お申込みに身に覚えのない方や、本件に関してご不明な点など<br>ございましたら、お問い合わせ窓口までご連絡ください。                                                                       |  |
|                                                                                                    |  |
| <br>システムに関するお問い合わせ : http://www.f-regi.co.jp/contact/<br>Copyright (c) 2002-2017 F-REGI Co.,Ltd. All Rights Reserved.            |  |
|                                                                                                    |  |

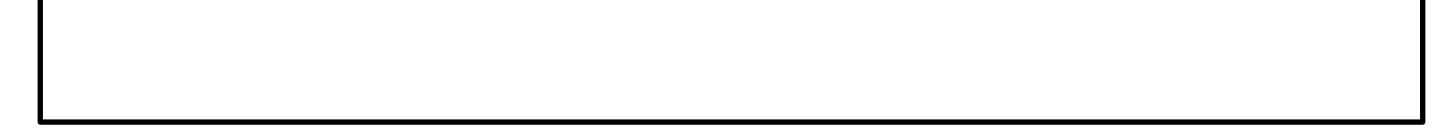

### ③志願者情報を入力します

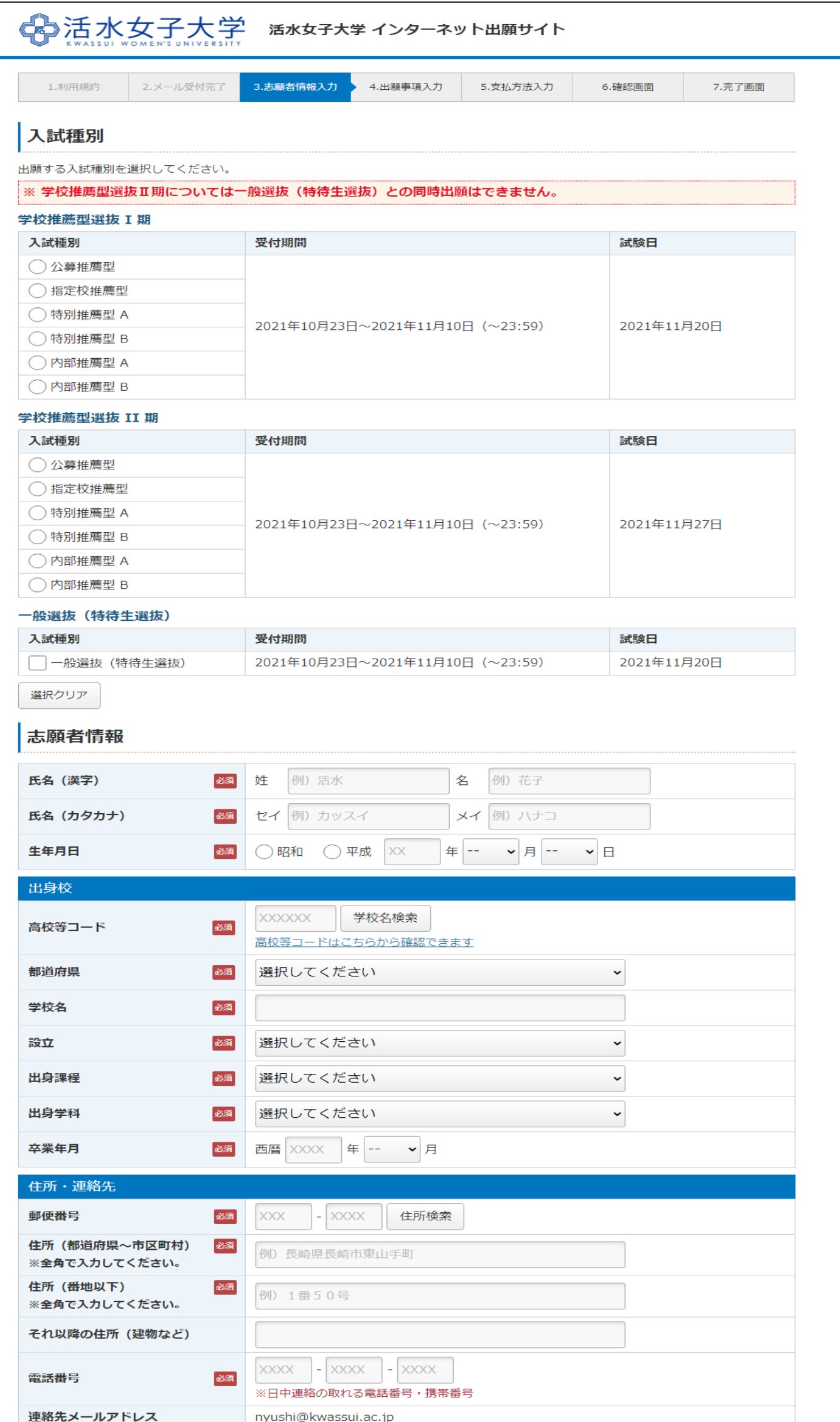

| 上和ルクリントレス | Tryushi@kwassul.ac.jp |  |
|-----------|-----------------------|--|
|           | 次へ                    |  |
|           |                       |  |
|           |                       |  |

### ④出願事項を入力します

| 1.利用規約 2.メール受付完了                      | 3.志願者情報入力         4.出願事項入力         5.支払方法入力         6.確認画面         7.完了画面 |  |  |  |
|---------------------------------------|---------------------------------------------------------------------------|--|--|--|
| 出願事項入力                                | 出願事項入力                                                                    |  |  |  |
| 各入試種別において、志望する学科と<br>学校推薦型選抜 I 期(公募推薦 | 各入試種別において、志望する学科と試験会場を選択もしくは確認してください。<br><b>学校推薦型選抜 I 期(公募推薦型)</b>        |  |  |  |
| 試験日                                   | 2021年11月20日 (土)                                                           |  |  |  |
| 志望学部・学科・コース                           | 選択してください、                                                                 |  |  |  |
| 試験会場                                  | 試験会場         長崎                                                           |  |  |  |
|                                       | 支払方法入力へ                                                                   |  |  |  |
|                                       |                                                                           |  |  |  |

### ⑤支払方法を選択します

|                                                                          | - 活水女子大学 イン                                       | /ターネット出願サ                    | オイト                     |          |
|--------------------------------------------------------------------------|---------------------------------------------------|------------------------------|-------------------------|----------|
| 1.利用規約 2.メール受付完了                                                         | 3.志願者情報入力 4.出劇                                    | 事項入力 5.支払方法                  | 5、7 6.確認画面              | 7.完了画面   |
| 支払方法入力                                                                   |                                                   |                              |                         |          |
|                                                                          | ● クレジットカードで支払う                                    |                              |                         |          |
| 支払方法の選択                                                                  | () コンビニエンスストア                                     | で支払う                         |                         |          |
|                                                                          | <ul><li>○ 銀行で支払う (Pay-easy)</li></ul>             |                              |                         |          |
| レジットカードで支払う                                                              |                                                   |                              |                         |          |
| <ul> <li>マンシーン - CAM ク</li> <li>利用可能カード</li> <li>(本人もしくは親族名義)</li> </ul> | VISA 🧾 JEB                                        | 860<br>1987                  |                         |          |
| カード番号                                                                    | XXXX - XXXX - XXXX - XXXX                         |                              |                         |          |
| 有効期限                                                                     | • 月/ • 年                                          |                              |                         |          |
| カード名義                                                                    | HANAKO KWASSUI                                    |                              |                         |          |
|                                                                          | ※カードに記載されている通りに半角英数で入力してください。                     |                              |                         |          |
|                                                                          | 半角数字                                              | (0779)<br>1 1 1 1 1          |                         |          |
| セキュリティコード                                                                | ※カード裏面の署名欄に記載<br>(裏面のカード番号右上ま)                    | 或された数字の末尾3桁の<br>こは左上4桁の場合もごさ | Dセキュリティコードを入力<br>ぎいます。) | りしてください。 |
|                                                                          | JCB<br>Verified by Mastercard.<br>V/SA SecureCode |                              |                         |          |
| 3Dセキュア本人認証                                                               | 認証は決済時におこないます。<br>クレジットカード会社へ登録されているパスワードによる認証です。 |                              |                         |          |
| 支払内容                                                                     |                                                   |                              |                         |          |
|                                                                          | 支扒項目                                              |                              | 全頞                      |          |
| 学校推薦刑選抜 I 期 (公营推薦刑)                                                      | ~#~*H                                             |                              | TT TR                   | 30,000 円 |
|                                                                          |                                                   |                              |                         |          |

確認画面へ

#### 【コンビニエンスストアで支払う】

| コンビニエンスストアで支払う  |                                                                                                    |
|-----------------|----------------------------------------------------------------------------------------------------|
| 利用可能なコンビニエンスストア | FamilyMart LAWSON 🛞 🏧 🏦 Seicomart                                                                                                    |
| コンビニエンスストア選択    | v                                                                                                    |
| お支払い方法          | お支払いに必要な番号が受付完了画面に表示されます。番号をお控えいただき、コンビニ店頭でお         支払いください。お支払い方法は下記をご覧ください。         セブンイレブン       【店頭レジ】         ファミリーマート       【端末機:Famiパート】         ローソン       【端末機:Loppi (ロッピー)】         サークルKサンクス       【端末機:Loppi (ロッピー)】         ミニストップ       【端末機:Loppi (ロッピー)】         セイコーマート       【端末機:クラブステーション】 |

### 【銀行で支払う(Pay-easy)】

| 銀行で支払う(Pay-easy) |                                                                                                    |  |  |  |
|------------------|----------------------------------------------------------------------------------------------------|--|--|--|
| 利用可能な金融機関        | ・                                                                                                    |  |  |  |
|                  | 金融機関ATMでお支払いの場合                                                                                                    |  |  |  |
|                  | 対応金融機関一覧より、「ATM対応」が●の金融機関でお支払い可能です。<br>1. お支払いに必要な番号(収納機関番号・お客様番号・確認番号)を発行しています。<br>2. 金融機関ATMに番号を登録し、お支払いください。         |  |  |  |
|                  | ※ATM操作方法は各金融機関により異なります。ご不明な場合は、金融機関窓口にてPay-<br>easy(ペイジー)お支払い手続きを希望とお伝えください。                                            |  |  |  |
|                  | ※現金支払いの場合、支払上限は100,000円となります。                                                                                           |  |  |  |
|                  | ※他行のキャッシュカードはご利用いただけません。                                                                                                |  |  |  |
|                  | ネットバンキングでお支払いの場合                                                                                                    |  |  |  |
| お支払い方法           | 対応金融機関一覧より、「インターネットバンキング対応」が ●か 〇の金融機関でお支払い可能<br>です。                                                                    |  |  |  |
|                  | ご希望の金融機関が                                                                                                    |  |  |  |
|                  | <ol> <li>「お支払い手続きを開始する」をクリックすると「金融機関選択画面」が表示されます。</li> <li>ネットバンキング契約をされている金融機関を選択し、「ネットバンキング開始」をクリックしてください。</li> </ol> |  |  |  |
|                  | 3. ネットバンキングログイン画面が展開されますので、ログイン後、お支払いください。                                                                              |  |  |  |
|                  | ご希望の金融機関が〇(オンライン方式)の場合                                                                                                  |  |  |  |
|                  | 1. お支払いに必要な番号(収納機関番号・お客様番号・確認番号)を発行しています。                                                                               |  |  |  |
|                  | 2. ご契約されているネットバンキングにログイン後、番号を登録しお支払いください。                                                                               |  |  |  |
|                  | ※ネットバンキングの操作方法は各金融機関により異なります。ご不明な場合は、金融機関へ<br>お問合せいただきPay-easy(ペイジー)お支払い手続きを希望とお伝えください。                                 |  |  |  |
|                  |                                                                                                    |  |  |  |

### ⑥入力内容を確認します

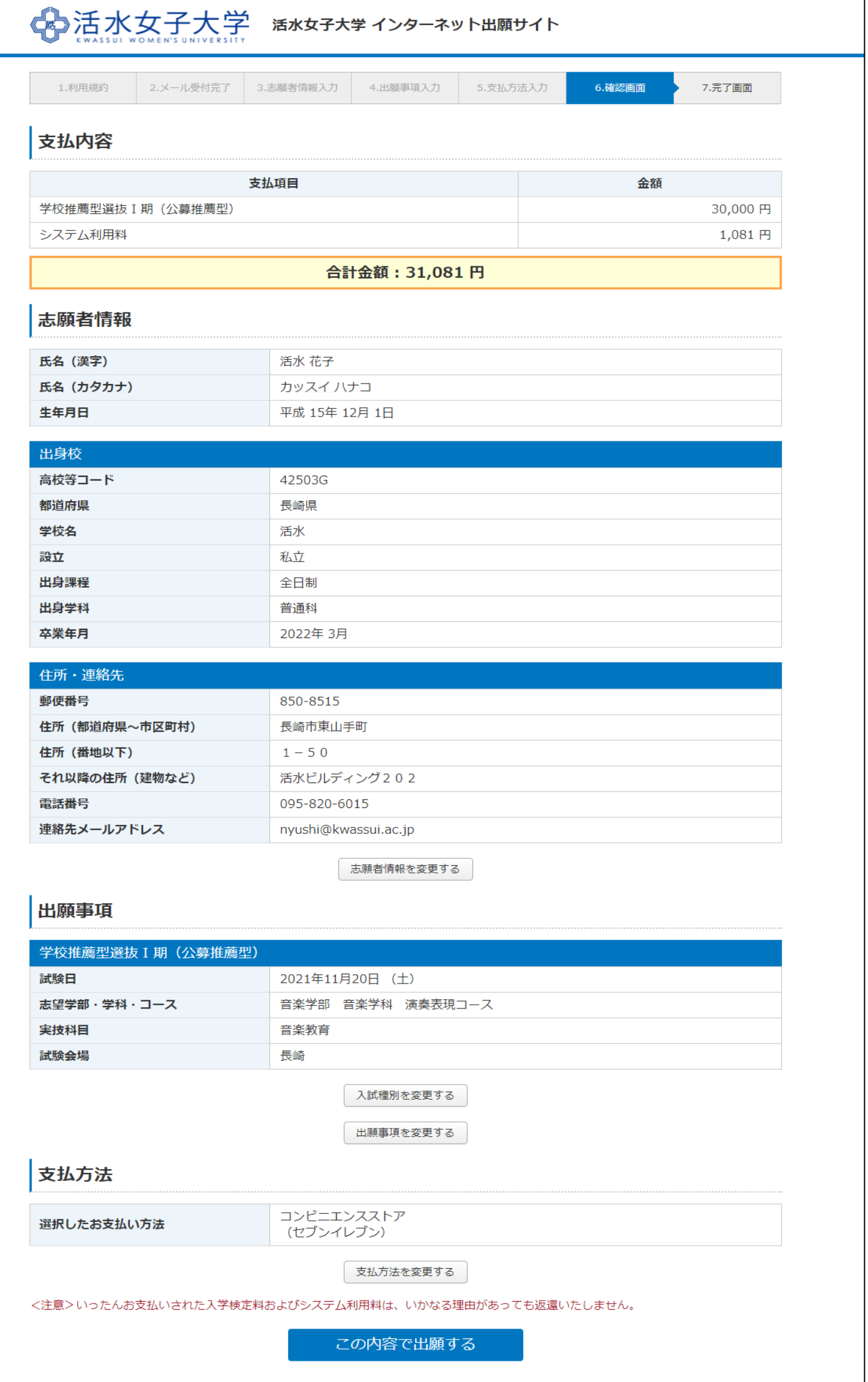